## 出力ファイル/オブジェクトの作成

TNTmips には、入力と出力の2つのオブジェクト選択 があります。入力オブジェクトの選択手順については、 テクニカルガイド「システム:使用するオブジェクトの 選択 (System: Select Objects for Use)」をご覧ください。

TNT 処理では、1 つまたは複数のオブジェクトをプロ ジェクトファイルの中や外部フォーマットのファイルに 出力できます。出力オブジェクトの作成手順は一般的に、

- 必要なら新規フォルダを作成
- ファイルを選択(新規ファイルまたは既存ファイル)
- ファイル/オブジェクトに説明を追加
- デフォルトの名前を使うか、オブジェクト名を付ける
- 処理を開始

## 出力オブジェクトが1つの場合

単一の出力オブジェクトに対して名前を付けたり処理 を開始するには、出力するファイルがデフォルトで選択 されていれば、マウスを1度クリックするだけです。デ フォルトで名前が設定されていない場合は名前を入力し、 [OK] ボタンか [Enter] キーを押します。

- [OK] を押すと、ウィンドウ内の設定に拘らずその名 前で確定し、処理を開始します。。
- [Enter] を押すと、名前や説明フィールドにフォーカ スがあればその名前で確定し、処理を開始します。

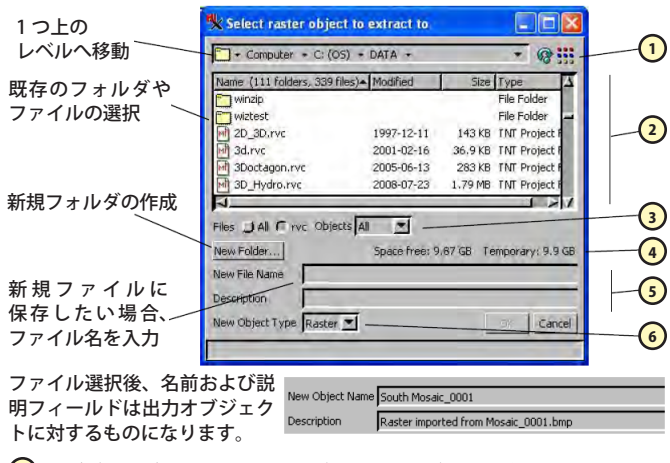

ナビゲートバー、リフレッシュボタン、表示ボタン(詳細/一覧)
ナビゲートバーに表示されたディレクトリレベルのスクロールリスト
上の一覧に適用するファイルやオブジェクトの種類を設定するフィルタ

- ④ 新規フォルダの作成ボタン、ドライブの空きスペースと一時スペース
- 5 ファイルとオブジェクト名、説明
- 🔞 選択したオブジェクトの種類

## 出力オブジェクトが複数の場合

複数の出力オブジェクトを作成するには各オブジェクトに名前を付けるなどの手順を踏まなければいけません が、希望する出力ファイルがデフォルトで選択される場 合はマウスを1度クリックするだけです。

 [OK] を押すと、フォーカスの有無に関わらず現在入 力されている名前で確定され、一覧の次のオブジェ クト名を入力する操作に移ります。全てに名前が付 けられたら、[OK] を押して処理を開始します。

- [Enter] を押すと、名前や説明フィールドにフォーカ スがあれば現在入力されている名前で確定され、一覧 の次のオブジェクト名を入力する操作に移ります。全 ての名前の入力が終わっても処理は開始されません。
- [名前の自動割り振り (Auto-Name)] 機能を使うと、入 カオブジェクトと同じ名前が付けられ、[OK] で処理 が開始します。

単一の出力オブジェクトの場合に表示されるウィンドウ 項目は、複数出力オブジェクトの際も同様に表示されます が、後者の場合はさらにいくつか項目が追加されます。

出力オブジェクトの一覧には、入力オブジェクト名や割 り当て後の出力オブジェクト名、出力オブジェクトのパス が表示されます。出力オブジェクト名を変更するには、名 前を手入力したものでも自動割り振りしたものでも、名前 の列で右クリックし、[リセット (Reset)]を選びます。[リ セット]を選ぶと、オブジェクト名とファイル名を変更で きます。出力オブジェクト名を変更し、パスはそのままに したい場合は、一覧でそのオブジェクトを反転表示し、新 しい名前を入力します。

ラスタの抜き出し処理では、ファイル選択前に [名前の 自動割り振り]機能を使用した場合、各入力オブジェクト は別々の新規プロジェクトファイル (ファイル名はオブ ジェクト名と同じ) にコピーされます。<質問 (Question) >ウィンドウが開き、その操作で間違いないか確認されま す。[OK] をクリックすると処理が開始されます。

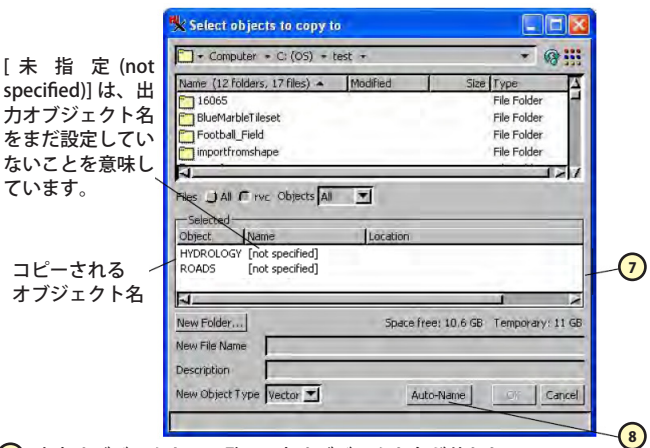

⑦ 出力オブジェクトの一覧(入力オブジェクト名が使われる)
⑧ 入力オブジェクト名に基づいて出力オブジェクト名を自動的に割り振ります

## ファイルとオブジェクトのフィルタ

ファイルとオブジェクト種類を設定するフィルタ (図中 ③および下図)には、以前に選択したファイルや現在選択 しているオブジェクトの種類に応じて様々な形式が表示 されます。

| 最近選択したラスタファイルの種類                                      | 直接使用できるラスタファイル形式                            |
|-------------------------------------------------------|---------------------------------------------|
|                                                       | を選ぶオブションメニュー                                |
| Files 💭 All 🧲 Selectable 💭 rvc 💭 bmp 💭 nc 💭 jp2 💭     | sid I Objects All I ラスタ入力                   |
| Files [] All C Selectable [] rvc [] dgn [] dwg [] dxf | : Jtab Objects CAD I 選択されている<br>── 丶 CAD 入力 |
| 直接使用できる CAD ファイルの<br>全種類                              | プロジェクトファイルで表示する<br>オブジェクトの種類                |
|                                                       |                                             |